# **Tutorial: Making and Testing a Schema Change in A&AI in Casablanca Release**

NOTE - Please update the changes where you see v11 with v14 in order to test the schema change.

- 1. Set up a development environment as described in AAI Developer Environment Setup Casablanca
- 2. This document will show editing schema files with Eclipse, but Eclipse is not required.
- 3. In this example, we will add 2 new attributes to the cloud-region node type and a new node type called "new-widget" which will be a child node of "cloud-region"
- 4. Adding a new attribute to "cloud-region"5. Open aai/aai-common, aai-schema/src/main/resources/onap/oxm/v11/aai\_oxm\_v11.xml

|                                                                                                    |                                                                                                    | • • • • • • • •                                                                                                    | <b>a a a a</b> | •              | ¥  <b>+</b> §  <b>+</b> ⇔ ⇔  | * <b>Q</b> *                           |                                                                                                    | Quick Access         | 182    |
|----------------------------------------------------------------------------------------------------|----------------------------------------------------------------------------------------------------|----------------------------------------------------------------------------------------------------|----------------|----------------|------------------------------|----------------------------------------|----------------------------------------------------------------------------------------------------|----------------------|--------|
| 🖕 Project Explorer 🕮 🔋 🖻 🖻                                                                                                    | 🛛 🖹 aai_oxm_v11.xml 🕸                                                                                                    |                                                                                                    |                |                |                              |                                        | ° D                                                                                                    | 8≝о≌ ⊞т "            |        |
| *#aai-annotations [aai-common master]                                                                                                    | 250 251 <td>-properties&gt;</td> <td></td> <td></td> <td></td> <td></td> <td></td> <td>2 E</td> <td>2 2</td>                                 | -properties>                                                                                                    |                |                |                              |                                        |                                                                                                    | 2 E                  | 2 2    |
| Bir > aal-auth [aal-common master]                                                                                                    | 252                                                                                                    |                                                                                                    |                |                |                              |                                        |                                                                                                    | 747 xml              |        |
| * Carlo a ai-common [aai-common master]                                                                                                    | 2530 <java-typ< td=""><td>e name="CloudRegion</td><td>"&gt;</td><td></td><td></td><td></td><td></td><td>- #comment</td><td></td></java-typ<> | e name="CloudRegion                                                                                                    | ">             |                |                              |                                        |                                                                                                    | - #comment           |        |
| A aai-annotations                                                                                                    | 2550 <1ava                                                                                                    | -attributes>                                                                                                    | c coud-region  | 12             |                              |                                        |                                                                                                    | ) (e) xml-bindings x | cmIns= |
| ▶ @y>aai-auth                                                                                                    | 2560 <                                                                                                    | xml-element java-at                                                                                                    | tribute="clo   | udOwner" name= | "cloud-owner" red            | uired="true" type="java.lang.St        | 'ing" xml-key="true"                                                                                           |                      |        |
| • @> aai-core                                                                                                    | 2570                                                                                                    | <xml-properties></xml-properties>                                                                                                    |                |                |                              | and a second stand stand of the second |                                                                                                    |                      |        |
| * 📴 > aal-schema                                                                                                    | 250                                                                                                    | <td>y name= besc</td> <td>ription vacue</td> <td>- Identifies the</td> <td>venuor and croud name, e.g., art</td> <td>-arc. Prist part of</td> <td></td> <td></td>                                | y name= besc   | ription vacue  | - Identifies the             | venuor and croud name, e.g., art       | -arc. Prist part of                                                                                            |                      |        |
| *Pasrc                                                                                                    | 260 <                                                                                                    | /xml-element>                                                                                                    |                |                |                              |                                        |                                                                                                    |                      |        |
| * @+ main                                                                                                    | 2619 <                                                                                                    | xnl-element java-at                                                                                                    | tribute="clo   | udRegionId" na | <pre>se="cloud-region-</pre> | id" required="true" type="java.        | .ang.String* xml-key                                                                                           |                      |        |
| P Galava                                                                                                    | 263                                                                                                    | <xml-propert< td=""><td>v name="desc</td><td>ription" value</td><td>-*Identifier used</td><td>i by the vendor for the region.</td><td>second part of compo</td><td></td><td></td></xml-propert<> | v name="desc   | ription" value | -*Identifier used            | i by the vendor for the region.        | second part of compo                                                                                           |                      |        |
| T Caresources                                                                                                    | 264                                                                                                    | <td>&gt;</td> <td></td> <td></td> <td></td> <td></td> <td></td> <td></td>                                                                                                    | >              |                |                              |                                        |                                                                                                    |                      |        |
| Caaai schema                                                                                                    | 265                                                                                                    | <pre>/xml-element&gt; vml.element iava.at</pre>                                                                                                    | tributestclo   | udTynet name=1 | cloud-type" type             | "iava lang String"s                    |                                                                                                    |                      |        |
| t Chaai swanger html                                                                                                    | 2670                                                                                                    | <pre><xml-properties></xml-properties></pre>                                                                                                    |                | addype name-   | cross the the                | - joror congrouping -                  |                                                                                                    |                      |        |
| h (a aai swagger yam)                                                                                                    | 268                                                                                                    | <xml-propert< td=""><td>y name="desc</td><td>ription" value</td><td>"Type of the clo</td><td>oud (e.g., openstack)" /&gt;</td><td></td><td></td><td></td></xml-propert<>                         | y name="desc   | ription" value | "Type of the clo             | oud (e.g., openstack)" />              |                                                                                                    |                      |        |
| T Charles and Sharles and Shar | 269                                                                                                    | <td>&gt;</td> <td></td> <td></td> <td></td> <td></td> <td></td> <td></td>                                                                                                    | >              |                |                              |                                        |                                                                                                    |                      |        |
| Raai ovm v10 vml                                                                                                    | 2710                                                                                                    | xml-element java-at                                                                                                    | tribute-"own   | erDefinedType* | name="owner-def:             | ined-type" type="java.lang.String      | /*>                                                                                                    |                      |        |
| R and own with work                                                                                                    | 2720                                                                                                    | <pre>«xml-properties»</pre>                                                                                                    |                |                |                              |                                        | Local de la companya de la companya de la companya de la companya de la companya de la companya de la companya |                      |        |
| aal_oxm_v11.xmt                                                                                                    | 2/3                                                                                                    | <xml-propert< td=""><td>y name="desc</td><td>ription" value</td><td>="Cloud-owner del</td><td>ined type indicator (e.g., dcp,</td><td>(cp)" /&gt;</td><td></td><td></td></xml-propert<>          | y name="desc   | ription" value | ="Cloud-owner del            | ined type indicator (e.g., dcp,        | (cp)" />                                                                                                    |                      |        |
| Maai_oxm_v8.xml                                                                                                    | 275                                                                                                    | /xml-element>                                                                                                    |                |                |                              |                                        |                                                                                                    |                      |        |
| Maai_oxm_v9.xmi                                                                                                    | 2760                                                                                                    | xml-element java-at                                                                                                    | tribute="clo   | udRegionVersio | n" name="cloud-re            | egion-version" type="java.lang.S       | ring">                                                                                                    |                      |        |
| • Lift XJD                                                                                                    | 2778                                                                                                    | <xml propertiess<="" td=""><td>v name="desc</td><td>cintion" value</td><td>-"Software versio</td><td>on employed at the site. NOTE -</td><td>THIS FIELD IS NOT K</td><td></td><td></td></xml>    | v name="desc   | cintion" value | -"Software versio            | on employed at the site. NOTE -        | THIS FIELD IS NOT K                                                                                            |                      |        |
| * 🙆 target                                                                                                    | 279                                                                                                    | <td>&gt;</td> <td></td> <td></td> <td></td> <td></td> <td></td> <td></td>                                                                                                    | >              |                |                              |                                        |                                                                                                    |                      |        |
| IN LICENSE.TXT                                                                                                    | 280                                                                                                    | /xml-element>                                                                                                    |                |                |                              | tion from the factors                  |                                                                                                    |                      |        |
| is pom.xml                                                                                                    | 2820                                                                                                    | <pre><xnl-properties></xnl-properties></pre>                                                                                                    | cribute= ide   | incregore name | - Identity-ort               | .ype= java. cang.scring >              |                                                                                                    |                      |        |
| ICENSE.TXT                                                                                                    | 283                                                                                                    | <xml-propert< td=""><td>y name="desc</td><td>ription" value</td><td>"URL of the keys</td><td>stone identity service" /&gt;</td><td></td><td></td><td></td></xml-propert<>                        | y name="desc   | ription" value | "URL of the keys             | stone identity service" />             |                                                                                                    |                      |        |
| 🕞 pom.xml                                                                                                    | 284                                                                                                    | <td>&gt;</td> <td></td> <td></td> <td></td> <td></td> <td></td> <td></td>                                                                                                    | >              |                |                              |                                        |                                                                                                    |                      |        |
| 🖻 readme.md                                                                                                    | 2860                                                                                                    | xnl-element java-at                                                                                                    | tribute="clo   | udZone* name=* | cloud-zone" type             | "iava.lang.String">                    |                                                                                                    |                      |        |
| 🕞 set-debug-port.bat                                                                                                    | 2870                                                                                                    | <xml-properties></xml-properties>                                                                                                    |                |                |                              |                                        |                                                                                                    |                      |        |
| in version.properties                                                                                                    | 288                                                                                                    | <pre><xml-propert <="" pre=""></xml-propert></pre>                                                                                                    | y name="desc   | ription" value | -"Zone where the             | cloud is homed. NOTE - THIS FIL        | LD IS NOT CORRECTLY                                                                                            |                      |        |
| *# > aai-core [aai-common master]                                                                                                    | 290 <                                                                                                    | /xml-element>                                                                                                    |                |                |                              |                                        |                                                                                                    |                      |        |
| aai-resources [resources master]                                                                                                    | 2910 <                                                                                                    | xml-element java-at                                                                                                    | tribute="com   | plexName" name | -"complex-name" 1            | <pre>:ype="java.lang.String"&gt;</pre> |                                                                                                    |                      |        |
| * aai-schema [aai-common master]                                                                                                    | 2920                                                                                                    | <pre><xml properties=""></xml></pre>                                                                                                    | v poso-lideoc  | cintion" unlug | -termine area to             | s cloud coning instance MOTE           |                                                                                                    |                      |        |
| aai-traversal (traversal master)                                                                                                    | 294                                                                                                    | <td>&gt; name= vesc</td> <td>action value</td> <td>- complex name it</td> <td>n cloud-region instance. Hore</td> <td>1113 1100 13 101</td> <td></td> <td></td>                                   | > name= vesc   | action value   | - complex name it            | n cloud-region instance. Hore          | 1113 1100 13 101                                                                                               |                      |        |
| Common-logging [logging-service master]                                                                                                    | 295 <                                                                                                    | /xml-element>                                                                                                    |                |                |                              |                                        |                                                                                                    |                      |        |
| eelf-logging [logging-service master]                                                                                                    | 2968                                                                                                    | cont-element java-at                                                                                                    | tribute="res   | ourceversion"  | name="resource-ve            | ersion" type="java.cang.string">       |                                                                                                    |                      |        |
| Hogging-api [logging-service master]                                                                                                    | 200                                                                                                    | <xml-propert< td=""><td>y name="desc</td><td>ription" value</td><td>-"Used for optima</td><td>istic concurrency. Must be empty</td><td>on create, valid o</td><td></td><td></td></xml-propert<>  | y name="desc   | ription" value | -"Used for optima            | istic concurrency. Must be empty       | on create, valid o                                                                                             |                      |        |
| Via logging-service [logging-service master]                                                                                                    | Design Source                                                                                                    |                                                                                                    |                |                |                              |                                        |                                                                                                    |                      |        |
| File> resources [resources master]                                                                                                    |                                                                                                    |                                                                                                    |                |                |                              |                                        |                                                                                                    |                      |        |
|                                                                                                    | Markers 🕴 🛄 Propertie                                                                                                    | es 🦇 Servers 👪 Data                                                                                                    | Source Explore | er 🔛 Snippets  |                              |                                        |                                                                                                    | 2 V V V              | ° 🗆    |
|                                                                                                    | 31 errors, 64 warnings, 0 oth                                                                                                    | iers                                                                                                    |                |                |                              |                                        |                                                                                                    |                      |        |
|                                                                                                    | Description                                                                                                    |                                                                                                    | Resource       | Path           | Location                     | Type                                   |                                                                                                    |                      |        |
|                                                                                                    | 1 Ava Build Path Problem                                                                                                    | ns (1 item)                                                                                                    |                |                |                              |                                        |                                                                                                    |                      |        |
|                                                                                                    | t @ Java Problems (42 items                                                                                                    | a)                                                                                                    |                |                |                              |                                        |                                                                                                    |                      |        |
|                                                                                                    | Mayen Dependency Pro                                                                                                    | y<br>blem (3 items)                                                                                                    |                |                |                              |                                        |                                                                                                    |                      |        |
|                                                                                                    | Mayen Dependency Flo                                                                                                    | me)                                                                                                    |                |                |                              |                                        |                                                                                                    |                      |        |
|                                                                                                    | · · · · · · · · · · · · · · · · · · ·                                                                                                    | (13)                                                                                                    |                |                |                              |                                        |                                                                                                    |                      |        |
|                                                                                                    |                                                                                                    |                                                                                                    |                |                |                              |                                        |                                                                                                    |                      |        |
|                                                                                                    |                                                                                                    |                                                                                                    |                |                |                              |                                        |                                                                                                    |                      |        |
|                                                                                                    |                                                                                                    |                                                                                                    |                |                |                              |                                        |                                                                                                    |                      |        |
|                                                                                                    |                                                                                                    |                                                                                                    |                |                |                              |                                        |                                                                                                    |                      |        |
|                                                                                                    |                                                                                                    |                                                                                                    |                |                |                              |                                        |                                                                                                    |                      |        |
|                                                                                                    |                                                                                                    |                                                                                                    |                |                |                              |                                        |                                                                                                    |                      |        |
|                                                                                                    |                                                                                                    |                                                                                                    |                |                |                              |                                        |                                                                                                    |                      |        |
|                                                                                                    |                                                                                                    |                                                                                                    |                |                |                              |                                        |                                                                                                    |                      |        |

6. Add the following attributes between "complexName" and "resourceVersion":

| <xml-element java-attribute="complexName" name="complex-name" type="java.lang.String"><br/><xml-properties></xml-properties></xml-element>                                   |
|----------------------------------------------------------------------------------------------------|
| <pre><xml-property name="description" value="complex name for cloud-region instance. NOTE - THIS FIELD IS NOT CORRECTLY POPULATED."></xml-property> </pre>                   |
|                                                                                                    |
| <xml-element java-attribute="newAttributeForDemo" name="new-attribute-for-demo" required="true" type="java.lang.String"><br/><xml-properties></xml-properties></xml-element> |
| <xml-property name="description" value="Example new attribute for cloud-region instance. "></xml-property>                                                                   |
|                                                                                                    |
| <xml-element java-attribute="numberAttributeForDemo" name="number-attribute-for-demo" required="true" type="java.lang.&lt;br&gt;Integer"></xml-element>                      |
| <pre><rml-properties></rml-properties></pre>                                                                                                    |
| <pre><xmi-property name="description" value="Example number attribute for cloud-region instance."></xmi-property> </pre>                                                     |
| <xml-element java-attribute="resourceVersion" name="resource-version" type="java.lang.String"></xml-element>                                                                 |
| <pre><xml-properties></xml-properties></pre>                                                                                                    |
| <pre><xml-property <="" name="description" pre="" value="Used for optimistic concurrency. Must be empty on create, valid on update and delete."></xml-property></pre>        |
| /><br>                                                                                                    |
|                                                                                                    |

A Do not try to add a new attribute with 'xml-key="true" because it creates complications when the key value is already set!

Existing classes in the schema will already have an xml-key set.

Compare with the "NewWidget" example below. As a new class in the schema, NewWidget must define a new attribute with the xml-key set.

7. Save the file, and rebuild the libraries and microservices:

here's my example file: <a href="mailto:aai\_oxm\_v11.xml">aai\_oxm\_v11.xml</a>

- a. Rebuild aai-common first:
- **b.** \$ cd ~/LF/AAI/aai-common
- c. \$ mvn versions:set -DnewVersion=0.0.1-TEST-SNAPSHOT
- d. \$ mvn clean install
- Should result in BUILD SUCCESS
- e. \$ cd ~/LF/AAI/graphadmin
- f. \$ mvn clean install -Daai.core.version=0.0.1-TEST-SNAPSHOT -Daai.schema.version=0.0.1-TEST-SNAPSHOT Should result in BUILD SUCCESS
- g. \$ cd ~/LF/AAI/resources
- h. \$ mvn clean install -Daai.core.version=0.0.1-TEST-SNAPSHOT -Daai.schema.version=0.0.1-TEST-SNAPSHOT Should result in BUILD SUCCESS
- i. \$ cd ~/LF/AAI/traversal
- mvn clean install -Daai.core.version=0.0.1-TEST-SNAPSHOT -Daai.schema.version=0.0.1-TEST-SNAPSHOT
- j. Should result in BUILD SUCCESS
- 8. Run GenTester, using the target dir under aai-resources:

### \$ cd ~/LF/AAI/graphadmin;

java -DAJSC\_HOME=. -DBUNDLECONFIG\_DIR=src/main/resources/ -Dloader.main=org.onap.aai.schema.GenTester -Dloader.path=. /src/main/resources -Dschema.ingest.file=src/main/resources/application.properties -jar target/aai-graphadmin-\*.jar

You should see the following output:

- ---- NOTE --- about to open graph (takes a little while)-----;
- -- loading schema into JanusGraph
- -- loading schema into JanusGraph
- -- Loading new schema elements into JanusGraph --
- -- graph commit
- -- graph shutdown

You can check the logs to see if the graph elements were created successfully and grep for your property cd logs/createDBSchema/; grep 'complex-name' metrics.log

 2018-12-06T04:43:18.061+0000|2018-12-06T04:43:42.960+0000|449b8583-54c1-42bf-8ada-5b75c52d7a13||main
 ||AAI|AAI 

 TOOLS|AAI|main|COMPLETE|0|||INFO||127.0.1.1|24899|localhost||org.onap.a
 ai.dbgen.SchemaGenerator||||||||co=DBGenTester:Creating PropertyKey: [complex-name], [String], [SINGLE]

 2018-12-06T04:43:18.061+0000|2018-12-06T04:43:42.960+0000|449b8583-54c1-42bf-8ada-5b75c52d7a13||main
 ||AAI|AAI 

 TOOLS|AAI|main|COMPLETE|0|||INFO||127.0.1.1|24899|localhost||org.onap.a
 ||AAI|AAI 

 ai.dbgen.SchemaGenerator|||||||Co=DBGenTester:Add index for PropertyKey: [complex-name]
 ||AAI|AAI

## 9. Start the "resources" microservice

- a. Resources runs on port 8447. Go to the resources directory
- \$ cd ~/LF/AAI/resources
- **b.** Set the debug port to 9447
- \$ export MAVEN\_OPTS="-Xms1024m -Xmx5120m -XX:PermSize=2024m -Xdebug -Xnoagent -Djava.compiler=NONE -Xrunjdwp: transport=dt\_socket,address=9447,server=y,suspend=n"
- c. Start the microservice
- \$ mvn -pl aai-resources -P runAjsc -Daai.core.version=0.0.1-TEST-SNAPSHOT -Daai.schema.version=0.0.1-TEST-SNAPSHOT

10. Start the "traversal" microservice

- a. Traversal runs on port 8446. Go to the traversal directory \$ cd ~/LF/AAI/traversal
- **b.** Set the debug port to 9446
- \$ export MAVEN\_OPTS="-Xms1024m -Xmx5120m -XX:PermSize=2024m -Xdebug -Xnoagent -Djava.compiler=NONE -Xrunjdwp: transport=dt\_socket,address=9446,server=y,suspend=n"

- c. Start the microservice
- \$ mvn -pl aai-traversal -PrunAjsc -Daai.core.version=0.0.1-TEST-SNAPSHOT -Daai.schema.version=0.0.1-TEST-SNAPSHOT Should see something like this: Traversal Microservice Started
- 11. Start the "graphadmin" microservice
  - a. Graphadmin runs on port 8449. Go to the graphadmin directory \$ cd ~/LF/AAI/graphadmin
  - b. Set the debug port to 9449
    - \$ export MAVEN\_OPTS="-Xms1024m -Xmx5120m -XX:PermSize=2024m -Xdebug -Xnoagent -Djava.compiler=NONE -Xrunjdwp: transport=dt\_socket,address=9449,server=y,suspend=n"
  - c. Start the microservice

\$ mvn -PrunAjsc -Daai.core.version=0.0.1-TEST-SNAPSHOT -Daai.schema.version=0.0.1-TEST-SNAPSHOT Should see something like this: GraphAdmin Microservice Started

12. Get an example cloud-region object, postman: Cloud-Region Example.postman\_collection.json

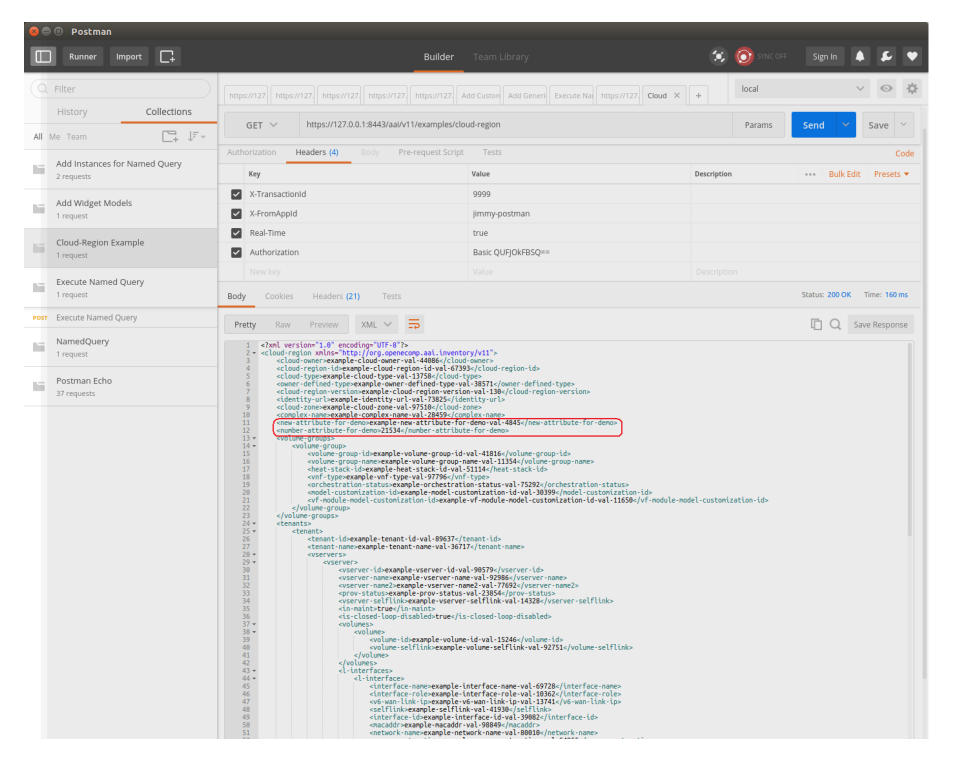

You should see the new attributes on the example object, as highlighted in the red rectangle above

- 13. Copy and paste the example object. Note that the following attributes need to be removed from your new object, if present in the example data:
  - a. model-invariant-id (this is a foreign key to SDC model data, which will not exist in this tutorial)
  - b. model-customization-id (this is a foreign key to SDC model data, which will not exist in this tutorial)
  - c. model-version-id (this is a foreign key to SDC model data, which will not exist in this tutorial)
  - d. resource-version (this value must be empty when creating a new object)
- 14. PUT your new object data to persist the new attributes. Use this postman collection during the next 2 steps as well.

| 8    | Postman                                     |                                                                       |                                                             |                                    |
|------|---------------------------------------------|-----------------------------------------------------------------------|-------------------------------------------------------------|------------------------------------|
|      | Runner Import 📑                             | Builder                                                               | Team Library                                                | 😒 🙆 SYNC OFF 🛛 Sign In 🔺 👂 🛡       |
|      | Filter History Collections                  | https://127.] https://127.] https://127.] https://127.] https://127.] | Add Custon Add Generit Execute Nar Cloud-Regic https: ×     | + local V 💿 🔅                      |
| All  | Me Team                                     | PUT V https://127.0.0.1:8443/aai/v11/cloud-infrastr                   | ucture/cloud-regions/cloud-region/example-cloud-owner-val-4 | 44086/ex Params Send Y Save Y      |
|      | Add Instances for Named Query<br>2 requests | Authorization Headers (5) Body • Pre-request Scri                     | Value                                                       | Code Description Bulk Edit Presets |
|      | Add Widget Models<br>1 request              | Content-Type X-TransactionId                                          | application/xml<br>9999                                     |                                    |
|      | Cloud-Region Example<br>1 request           | X-FromAppId     Real-Time                                             | Jimmy-postman<br>true                                       |                                    |
| GET  | Cloud-Region Example                        | Authorization                                                         | Basic QUFJOkFBSQ==<br>Value                                 |                                    |
|      | Execute Named Query<br>1 request            | Body Cookies Headers (23) Tests                                       |                                                             | Status: 201 Created Time: 5556 ms  |
| POST | Execute Named Query                         | Pretty Raw Preview JSON V                                             |                                                             | ū q.                               |
|      | NamedQuery 1                                |                                                                       |                                                             |                                    |
| 1    | Postman Echo<br>37 requests                 |                                                                       |                                                             |                                    |

15. Check the object by doing a GET: GET Cloud-Region (no depth param) in postman collection

|      | Postman                           |                                                                                                    |                                                                                                    |                 |                             |
|------|-----------------------------------|----------------------------------------------------------------------------------------------------|----------------------------------------------------------------------------------------------------|-----------------|-----------------------------|
|      | Runner Import 📮                   | Builder                                                                                                    |                                                                                                    | 😒 🙆 SINC OFF    | Sign In 🌲 🔑 💙               |
|      | Filter                            | https://127. https://127. https://127. https://127. Attps://127. Attps://127.                                                                                                    | Add Custon Add Generi Execute Na Cloud-Regic PUT C •                                                                              | + local         | 、 ② 貸                       |
|      | History Collections               | ▶ PUT Cloud-Region                                                                                                    |                                                                                                    |                 | Examples (0) 👻              |
| All  | Me Team                           | GET V https://127.0.0.1:8443/aai/v11/cloud-infrastr                                                                                                    | ucture/cloud-regions/cloud-region/example-cloud-owner-val-4                                                                       | 14086/ex Params | Send 🗡 Save 🗡               |
|      | 2 requests                        | Authorization Headers (5) Body Pre-request Script                                                                                                    | Tests                                                                                                    |                 | Code                        |
|      | Add Widget Models                 | Key                                                                                                    | Value                                                                                                    | Description     | •••• Bulk Edit Presets 🔻    |
|      | 1 request                         | Content-Type                                                                                                    | application/xml                                                                                                    |                 |                             |
| 10   | Cloud-Region Example              | E X-TransactionId                                                                                                    | 9999                                                                                                    |                 | ×                           |
|      | 1 request                         | X-FromAppId                                                                                                    | jimmy-postman                                                                                                    |                 |                             |
| 027  | Cloud-Region Example              | Real-Time                                                                                                    | true                                                                                                    |                 |                             |
|      | Execute Named Query               | Authorization                                                                                                    | Basic QUFJOkFBSQ==                                                                                                    |                 |                             |
|      | 1 request                         |                                                                                                    |                                                                                                    |                 |                             |
| POST | Execute Named Query               | Body Cookies Headers (22) Tests                                                                                                    |                                                                                                    |                 | Status: 200 OK Time: 123 ms |
| -    | NamedQuery<br>1 request           | Pretty Raw Preview XML V                                                                                                    |                                                                                                    |                 | 🗋 Q Save Response           |
|      | Postman Echo<br>37 requests       | <pre>1 k7xml version="1.0" encoding="UFF-0"&gt;&gt; 2 - <cloud-region xmlns="http://org.opencomp.asi.inventor 3 &lt;cloud-wersexample-cloud-owner-val-44086&lt;/cloud- 4 &lt;cloud-region-id-scample-cloud-owner.val-44086&lt;/cloud- 5 &lt;cloud-region-id-scample-cloud-region-id-scample-cloud-r&lt;/td&gt;&lt;td&gt;y/v11"><br/>owner&gt;<br/><br/>pe&gt;</cloud-region></pre> |                                                                                                    |                 |                             |
|      | Put/Get Cloud-Region<br>1 request | Control of the control of the con                                                                                                    | -ss/i4/domer-derinde-type><br>vul.138/cloud-region-version><br>tity-url><br>lex-name><br>lex-name><br>demo-vul-4845<br>-for-demo> |                 |                             |
|      |                                   | 14                                                                                                    |                                                                                                    |                 |                             |

16. Add the depth parameter: GET Cloud-Region (depth = all) in postman collection

|            | Runner Import 📑                                                     | Build                                                                                                    | <b>Jer</b> Team Library                                                                                                    | 😒 🧿 sinc off                             | Sign In 🔺 差 🎔               |
|------------|---------------------------------------------------------------------|----------------------------------------------------------------------------------------------------|----------------------------------------------------------------------------------------------------|------------------------------------------|-----------------------------|
|            | Filter                                                              | https://12 https://12 https://12 https://12 https://12 https://12                                                                                                    | Add Custo Add Gener PUT  GET Cloud New Tab                                                                                                 | GET × +                                  | ✓ ④ ‡                       |
|            | History Collections                                                 | → GET Cloud-Region (depth = all)                                                                                                    |                                                                                                    |                                          | Examples (0) 💌              |
| All        | Me Team □ ↓ ↓ ₹ ~                                                   |                                                                                                    |                                                                                                    |                                          |                             |
|            | Add Instances for Named Query                                       | GET V https://127.0.0.1:8443/aai/v11/cloud-ir                                                                                                    | hrastructure/cloud-regions/cloud-region/example-clou                                                                                       | d-owner-val-44086/ex Params              | Send Y Save Y               |
|            | 2 requests                                                          | Кеу                                                                                                    | Value                                                                                                    | Description                              | ••• Bulk Edit               |
|            | Add Widget Models                                                   | depth                                                                                                    | all                                                                                                    |                                          |                             |
| _          | 1 request                                                           |                                                                                                    |                                                                                                    |                                          |                             |
|            | Cloud-Region Example                                                | Authorization Headers (4) Body Pre-request                                                                                                    | Script Tests                                                                                                    |                                          | Code                        |
|            | 1 request                                                           |                                                                                                    |                                                                                                    |                                          |                             |
| GET        | Cloud-Region Example                                                | Type No Auth                                                                                                    | ~                                                                                                    |                                          |                             |
|            | Execute Named Query<br>1 request                                    | Body Cookies Headers (23) Tests                                                                                                    |                                                                                                    |                                          | Status: 200 OK Time: 257 ms |
| POST       | Execute Named Query                                                 | Pretty Baw Preview XMI > -                                                                                                    |                                                                                                    |                                          | C Save Response             |
|            | NamedQuery<br>1 request                                             | 1 xnl version="1.0" encoding="UTF-8"?<br>2 < cloud-region xnlns="http://org.openecomp.mai.tu<br>3 <cloud-owner-example-cloud-owner-val-44886<< td=""><td>nventory/v11"&gt;<br/>/cloud-owner&gt;</td><td></td><td></td></cloud-owner-example-cloud-owner-val-44886<<>                                     | nventory/v11"><br>/cloud-owner>                                                                                                    |                                          |                             |
| PUT        | https://127.0.0.1:8443/aai/v11/serv                                 | 4 <cloud-region-id>example-cloud-region-id-va<br/>5 <cloud-type>example-cloud-type-val-137586 somer-defined-type&gt;example-cloud-type-type-type-type=type=type=type=type=type=type=type=</cloud-type></cloud-region-id>                                                                                 | L-67393<br>Loud-type><br>me-val-18571                                                                                                    |                                          |                             |
|            | Postman Echo<br>37 requests                                         | 7 «cloud-region-version)example-cloud-region-<br>identity-urlexample-identity-url-val-7382<br>9 «cloud-zone-example-cloud-zone-val-97510e/cloud-<br>10 «complex-name-wample-complex-name-val-2845<br>11 «complex-name-wample-complex-name-val-2845                                                       | version-val-130<br>5 <li>fordentity-url&gt;</li> <li>foroplex-name&gt;</li> <li>foroplex-name&gt;</li>                                     |                                          |                             |
| 1          | Put/Get Cloud-Region<br>3 requests                                  | 12 <number-attribute-for-denocatist4 number-at<br="">13 <resource-version>150178717681</resource-version>150178717681150178717681157</number-attribute-for-denocatist4>                                                                                                    | ersion>                                                                                                    |                                          |                             |
| PUT        | PUT Cloud-Region                                                    | 16         «volume-group-id>example-volume-group           17         «volume-group-name-example-volume-group           18         «heat-stack-id>example-heat-stack-id           19         «vnf-type-example-vnf-type-val-9779                                                                         | sp-id-val-41816<br>roup-name-val-11354/volume-group-name><br>d-val-51114<br>5                                                              |                                          |                             |
| GET<br>GET | GET Cloud-Region (no depth param)<br>GET Cloud-Region (depth = all) | 20 <pre><orc =="" =<="" b="constantial" constantial="constantial" td=""><td><pre>stration-status-val-75292 el-customization-id-val-30399/model-customization-i kample-vf-module-model-customization-id-val-11650</pre></td><td>id&gt;<br/>vf-module-model-customization-id&gt;</td><td></td></orc></pre> | <pre>stration-status-val-75292 el-customization-id-val-30399/model-customization-i kample-vf-module-model-customization-id-val-11650</pre> | id><br>vf-module-model-customization-id> |                             |

- a. This indicates that the schema has been updated with the new attributes and they are making it to the database
- 17. Clear the cloud region and then delete it by using "Clear Cloud-Region" and "Delete Cloud-Region"
  - a. note: you will need to perform a GET each time and update the resource version of the cloud-region in the XML payload for the clear, and do the GET again and update the resource-version QueryParam to perform the delete
- 18. Run PUT Cloud-Region missing attr. This will try to PUT the object without the required attribute we defined in the schema, and the response will look like this:

<?xml version="1.0" encoding="UTF-8" standalone="yes"?> <Fault> <requestError> <serviceException> <messageId>SVC3000</messageId> <text>Invalid input performing %1 on %2 (msg=%3) (ec=%4)</text> <variables> <variable>PUT</variable> <variable>v11/cloud-infrastructure/cloud-regions/cloud-region/example-cloud-owner-val-44086/example-cloud-regionid-val-67393</variable> <variable>Invalid input performing %1 on %2:Missing required property: new-attribute-for-demo</variable> <variable>ERR.5.2.3000</variable> </variables> </serviceException> </requestError> </Fault>

19. Adding a new node type. First, add the container under the top-level inventory category. Adding "newWidgets" to "Network" so the URI will be "aai/v11/network/new-widgets/new-widget-name}"

<java-type name="Network"> <xml-properties> <rml-property name="description" value="Namespace for network inventory resources." /> </xml-properties> <xml-root-element name="network" /> <java-attributes> <xml-element java-attribute="logicalLinks" name="logical-links" type="inventory.aai.onap.org.v11.LogicalLinks" /> <xml-element java-attribute="sitePairSets" name="site-pair-sets" type="inventory.aai.onap.org.v11.SitePairSets" /> <rml-element java-attribute="vpnBindings" name="vpn-bindings" type="inventory.aai.onap.org.v11.VpnBindings" /> <xml-element java-attribute="vplsPes" name="vpls-pes" type="inventory.aai.onap.org.v11.VplsPes" /> <rml-element java-attribute="multicastConfigurations" name="multicast-configurations" type="inventory.aai.onap.org.v11.</p> MulticastConfigurations" /> <xml-element java-attribute="vces" name="vces" type="inventory.aai.onap.org.v11.Vces" /> <xml-element java-attribute="vpes" name="vpes" type="inventory.aai.onap.org.v11.Vpes" /> <xml-element java-attribute="vnfcs" name="vnfcs" type="inventory.aai.onap.org.v11.Vnfcs" /> <xml-element java-attribute="I3Networks" name="I3-networks" type="inventory.aai.onap.org.v11.L3Networks" /> <rml-element java-attribute="networkPolicies" name="network-policies" type="inventory.aai.onap.org.v11.NetworkPolicies" /> <xml-element java-attribute="genericVnfs" name="generic-vnfs" type="inventory.aai.onap.org.v11.GenericVnfs" /> <xml-element java-attribute="lagLinks" name="lag-links" type="inventory.aai.onap.org.v11.LagLinks" /> <xml-element java-attribute="newvces" name="newvces" type="inventory.aai.onap.org.v11.Newvces" /> <xml-element java-attribute="pnfs" name="pnfs" type="inventory.aai.onap.org.v11.Pnfs" /> <rml-element java-attribute="physicalLinks" name="physical-links" type="inventory.aai.onap.org.v11.PhysicalLinks" /> <xml-element java-attribute="newWidgets" name="new-widgets" type="inventory.aai.onap.org.v11.NewWidgets" /> <rml-element java-attribute="ipsecConfigurations" name="ipsec-configurations" type="inventory.aai.onap.org.v11.</p> IpsecConfigurations" /> <rml-element java-attribute="routeTableReferences" name="route-table-references" type="inventory.aai.onap.org.v11.</p> RouteTableReferences" /> <rml-element java-attribute="instanceGroups" name="instance-groups" type="inventory.aai.onap.org.v11.InstanceGroups" /> <xml-element java-attribute="zones" name="zones" type="inventory.aai.onap.org.v11.Zones" /> </java-attributes> </java-type>

#### 20. Set up the "NewWidgets" java type:

21.

|    | <pre><java-type name="NewWidgets"> <xml-properties> <xml-property name="description" value="Collection of new Widgets"></xml-property> </xml-properties> <xml-root-element name="new-widgets"></xml-root-element> <java-attributes> <xml-element container-type="java.util.ArrayList" java-attribute="newWidget" name="new-widget" type="inventory.aai.onap.org. v11.NewWidget"></xml-element> </java-attributes>             </java-type></pre>                                                                                                    |
|----|----------------------------------------------------------------------------------------------------|
| Se | et up the NewWidget java type:                                                                                                    |
|    | <pre><java-type name="NewWidget"> <xml-root-element name="new-widget"></xml-root-element> <java-attributes> <xml-element java-attribute="newWidgetName" name="new-widget-name" required="true" type="java.lang.String" xml-key="true"> <xml-properties> <xml-property name="description" value="e.g.,awesome-new-widget, terrific-new-widget"></xml-property> </xml-properties> </xml-element> <xml-element java-attribute="newWidgetType" name="new-widget-type" required="true" type="java.lang.String">     <xml-properties> </xml-properties>                                                   </xml-element></java-attributes></java-type></pre> |
|    | <pre>    ava-attribute="modelInvariantId" name="model-invariant-id" type="java.lang.String"&gt;        </pre>                                                                                                    |

<xml-property name="dbAlias" value="model-invariant-id-local" /> </xml-properties> </xml-element> <xml-element java-attribute="modelVersionId" name="model-version-id" type="java.lang.String"> <xml-properties> <rml-property name="description" value="the ASDC model version for this resource or service model." /> <xml-property name="visibility" value="deployment" /> <xml-property name="requires" value="model-invariant-id" /> <xml-property name="dbAlias" value="model-version-id-local" /> </xml-properties> </xml-element> <xml-element java-attribute="newWidgetld" name="new-widget-id" type="java.lang.String"> <xml-properties> <xml-property name="description" value="ID of the newWidget" /> </xml-properties> </xml-element> <rml-element java-attribute="relationshipList" name="relationship-list" type="inventory.aai.onap.org.v11.RelationshipList" /> </iava-attributes> <xml-properties> <xml-property name="description" value="New widgets are the best widgets. Our new widgets are really, really great."/> <rml-property name="indexedProps" value="new-widget-id,new-widget-name,model-invariant-id,model-version-id" /> <xml-property name="uniqueProps" value="new-widget-id" /> <xml-property name="container" value="new-widgets" /> <xml-property name="namespace" value="network" /> <xml-property name="searchable" value="new-widget-name,new-widget-id" />

- </xml-properties>
- </java-type>

22. Save the file, and rebuild the libraries and microservices:

here's my example file: aai\_oxm\_v11.xml

- a. Rebuild aai-common first:
- b. \$ cd ~/LF/AAI/aai-common
- c. \$ mvn versions:set -DnewVersion=0.0.1-TEST-SNAPSHOT
- d. \$ myn clean install
- Should result in BUILD SUCCESS
- e. \$ cd ~/LF/AAI/graphadmin
- f. \$ mvn clean install -Daai.core.version=0.0.1-TEST-SNAPSHOT -Daai.schema.version=0.0.1-TEST-SNAPSHOT Should result in BUILD SUCCESS
- g. \$ cd ~/LF/AAI/resources
- h. \$ mvn clean install -Daai.core.version=0.0.1-TEST-SNAPSHOT -Daai.schema.version=0.0.1-TEST-SNAPSHOT Should result in BUILD SUCCESS
- i. \$ cd ~/LF/AAI/traversal
- mvn clean install -Daai.core.version=0.0.1-TEST-SNAPSHOT -Daai.schema.version=0.0.1-TEST-SNAPSHOT
- j. Should result in BUILD SUCCESS
- 23. Run GenTester, using the target dir under aai-resources:

#### \$ cd ~/LF/AAI/graphadmin;

java -DAJSC\_HOME=. -DBUNDLECONFIG\_DIR=src/main/resources/ -Dloader.main=org.onap.aai.schema.GenTester -Dloader.path=. /src/main/resources -Dschema.ingest.file=src/main/resources/application.properties -jar target/aai-graphadmin-\*.jar

You should see the following output:

---- NOTE --- about to open graph (takes a little while)------;

- -- loading schema into JanusGraph
- -- loading schema into JanusGraph
- -- Loading new schema elements into JanusGraph --
- -- graph commit
- -- graph shutdown

You can check the logs to see if the graph elements were created successfully and grep for your propertycd logs /createDBSchema/;

grep 'new-widget-name' metrics.log

Creating PropertyKey: [new-widget-name], [String], [SINGLE] [DEV: 2017-Jul-28 08:44:12,287][INFO ][main ]Creating PropertyKey: [new-widget-name], [String], [SINGLE] Add index for PropertyKey: [new-widget-name] [DEV: 2017-Jul-28 08:44:12,289][INFO ][main ]Add index for PropertyKey: [new-widget-name] Creating PropertyKey: [new-widget-type], [String], [SINGLE] [DEV: 2017-Jul-28 08:44:12,291][INFO ][main ]Creating PropertyKey: [new-widget-type], [String], [SINGLE] No index added for PropertyKey: [new-widget-type] [DEV: 2017-Jul-28 08:44:12,501][INFO ][main ]No index added for PropertyKey: [new-widget-type]

PropertyKey [resource-version] already existed in the DB. PropertyKey [model-invariant-id] already existed in the DB. PropertyKey [model-version-id] already existed in the DB. Creating PropertyKey: [new-widget-id], [String], [SINGLE] [DEV: 2017-Jul-28 08:44:12,501][INFO ][main ]Creating PropertyKey: [new-widget-id], [String], [SINGLE]

- 24. Start the "resources" microservice
  - a. Resources runs on port 8447. Go to the resources directory \$ cd ~/LF/AAI/resources
  - **b.** Set the debug port to 9447
  - \$ export MAVEN\_OPTS="-Xms1024m -Xmx5120m -XX:PermSize=2024m -Xdebug -Xnoagent -Djava.compiler=NONE -Xrunjdwp: transport=dt\_socket,address=9447,server=y,suspend=n"
  - c. Start the microservice
     \$ mvn -pl aai-resources -P runAjsc -Daai.core.version=0.0.1-TEST-SNAPSHOT -Daai.schema.version=0.0.1-TEST-SNAPSHOT Should see something like this: Resources Microservice Started
- 25. Start the "traversal" microservice
  - a. Traversal runs on port 8446. Go to the traversal directory
  - \$ cd ~/LF/AAI/traversal
  - b. Set the debug port to 9446
    - \$ export MAVEN\_OPTS="-Xms1024m -Xmx5120m -XX:PermSize=2024m -Xdebug -Xnoagent -Djava.compiler=NONE -Xrunjdwp: transport=dt\_socket,address=9447,server=y,suspend=n"
  - c. Start the microservice
    - \$ mvn -pl aai-traversal -P runAjsc -Daai.core.version=0.0.1-TEST-SNAPSHOT -Daai.schema.version=0.0.1-TEST-SNAPSHOT Should see something like this: Traversal Microservice Started
- **26.** Start the "graphadmin" microservice
  - a. Graphadmin runs on port 8449. Go to the graphadmin directory
  - \$ cd ~/LF/AAI/graphadmin
  - **b.** Set the debug port to 9449
  - \$ export MAVEN\_OPTS="-Xms1024m -Xmx5120m -XX:PermSize=2024m -Xdebug -Xnoagent -Djava.compiler=NONE -Xrunjdwp: transport=dt\_socket,address=9449,server=y,suspend=n"
  - c. Start the microservice
  - \$ mvn -PrunAjsc -Daai.core.version=0.0.1-TEST-SNAPSHOT -Daai.schema.version=0.0.1-TEST-SNAPSHOT Should see something like this: GraphAdmin Microservice Started
- 27. Get an example newWidget using "New Widget Example" (find these examples in this postman collection: New-Widget Example.
  - postman\_collection.json)

| 80   | Postman                                   |                                                                                                    |          |                             |    |
|------|-------------------------------------------|----------------------------------------------------------------------------------------------------|----------|-----------------------------|----|
|      | ) Runner Import 📑                         | Builder Team Library 😵                                                                                                    | SINC OFF | Sign In 🔺 🔑 🖣               | 2  |
|      | Filter                                    | PUT • GET Cloud Dele • Cles • PUT • Nex × PUT • PUT 2nd * Cloud-Reg PUT • New Widg PUT •                                                                                                    | local    | ✓ ◎ 1                       | j. |
|      | History Collections                       | ▶ New Widget Example                                                                                                    |          | Examples (0) 👻              |    |
| All  | Me Team 📑 🖓                               |                                                                                                    |          |                             |    |
|      |                                           | GET V https://127.0.0.1:8443/aai/v11/examples/new-widget                                                                                                    | Params   | Send Y Save Y               |    |
| POST | Execute Named Query                       | Authorization Headers (4) Body Pre-request Script Tests                                                                                                    |          | Cod                         | e  |
|      | NamedQuery<br>1 request                   |                                                                                                    |          |                             |    |
| PUT  | https://127.0.0.1:8443/aai/v11/serv       | Type No Auth                                                                                                    |          |                             |    |
|      | New-Widget Example<br>3 requests          | Body Cookies Headers (21) Tests                                                                                                    |          | Status: 200 OK Time: 584 ms |    |
| GET  | New Widget Example                        | Pretty Raw Preview XML V 📅                                                                                                    |          | 🗋 Q Save Response           |    |
| PUT  | PUT New Widget                            | 1 k2xml version="1.0" encoding="UTF-8"?>                                                                                                    |          |                             |    |
| PUT  | PUT Cloud-Region related to New           | 3 cnew-widget-name>example-new-widget-name-val-48832/new-widget-name><br>4 cnew-widget-type>example-new-widget-type>val-75449                                                                                                    |          |                             |    |
|      | Postman Echo<br>37 requests               | cmddi-turwirian-turesampte-mode-turwirian-tuf-war-roßdk-/mddef-inwartian-tuf-<br>omder-turwirian-tufesampte-mode-version-turwirian-tuf-version-da-<br>da-turwirian-turesampte-mode-version-turwirian-tuf-<br>esampte-turwirian-turwirian-turwirian-tuf-version-tuf-<br>v/new-widget- |          |                             |    |
| hii  | Put/Get/Delete Cloud-Region<br>6 requests |                                                                                                    |          |                             |    |
| PUT  | PUT Cloud-Region                          |                                                                                                    |          |                             |    |
| 687  | GET Cloud-Region (no depth param)         |                                                                                                    |          |                             |    |
| GET  | GET Cloud-Region (depth = all)            |                                                                                                    |          |                             |    |
| PUT  | Clear Cloud-Region                        |                                                                                                    |          |                             |    |
| DEL  | Delete Cloud-Region                       |                                                                                                    |          |                             |    |
| PUT  | PUT Cloud-Region - missing attr           |                                                                                                    |          |                             |    |
|      |                                           |                                                                                                    |          |                             |    |

28. Copy the new widget and PUT it: (PUT New Widget)

| 8    | Postman                                   |                                                                                                    |            |                   |          |        |
|------|-------------------------------------------|----------------------------------------------------------------------------------------------------|------------|-------------------|----------|--------|
|      | ] Runner Import 📑                         | Builder Team Library                                                                                                    | 🗿 SYNC OFF |                   | •        |        |
| Q    | Filter                                    | PUT • GET Cloud Dele • Clea • PUT • New Widg PUT • PUT 2nd * Cloud-Reg PUT • New Widg PUT •                                                                                                    | local      |                   | ~        | > \$   |
|      | History Collections                       | ▶ PUT New Widget                                                                                                    |            |                   | Examples | (0) -  |
| All  | Me Team                                   |                                                                                                    |            |                   |          |        |
|      |                                           | PUT V https://127.0.0.1:8443/aai/v11/network/new-widgets/new-widget/example-new-widget-name-val-43832                                                                                                    | Params     | Send 🗡            | Save     | • ~    |
| POST | Execute Named Query                       | Authorization Headers (5) Body Pre-request Script Tests                                                                                                    |            |                   |          | Code   |
|      | NamedQuery<br>1 request                   | ● form-data ● x-www-form-urlencoded ● raw ● binary XML (application/xml) ∨                                                                                                    |            |                   |          |        |
| PUT  | https://127.0.0.1:8443/aai/v11/serv       | 1 k2xml version="1.0" encoding="UTF-8">><br>2 * <nev-widset xmlns="http://or.coenecomo.aai.inventory/v11"></nev-widset>                                                                                                    |            |                   |          |        |
| hii  | New-Widget Example<br>3 requests          | 3 ensemblight ensemblight interversion wall-eBB2C (non-widget ensemblight)<br>ensemblight typesexamplight ensemblight typesexamplight types<br>anded timest tart. (decamplight ensemblight) ensemblight (1994) (model timest tart-tab-<br>ensemblight) ensemblight ensemblight) ensemblight (1994) (model timest tart-tab-<br>ensemblight) ensemblight) ensemblight) ensemblight ensemblight)<br>ensemblight (1994) ensemblight) ensemblight) ensemblight) ensemblight)<br>ensemblight) ensemblight) ensemblight) ensemblight) ensemblight)<br>ensemblight) ensemblight) ensemblight) ensemblight) ensemblight)<br>ensemblight) ensemblight) ensemblight) ensemblight) ensemblight)<br>ensemblight) ensemblight) ensemblight) ensemblight) ensemblight)<br>ensemblight) ensemblight) ensemblight) ensemblight) ensemblight)<br>ensemblight) ensemblight) ensemblight) ensemblight) ensemblight)<br>ensemblight) ensemblight) ensemblight) ensemblight) ensemblight)<br>ensemblight) ensemblight) ensemblight) ensemblight) ensemblight)<br>ensemblight) ensemblight) ensemblight) ensemblight)<br>ensemblight) ensemblight) ensemblight) ensemblight)<br>ensemblight) ensemblight) ensemblight) ensemblight)<br>ensemblight) ensemblight) ensemblight) ensemblight)<br>ensemblight) ensemblight) ensemblight) ensemblight)<br>ensemblight) ensemblight) ensemblight) ensemblight) ensemblight)<br>ensemblight) ensemblight) ensemblight) ensemblight)<br>ensemblight) ensemblight) ensemblight) ensemblight)<br>ensemblight) ensemblight) ensemblight) ensemblight) ensemblight)<br>ensemblight) ensemblight) ensemblight) ensemblight)<br>ensemblight) ensemblight) ensemblight) ensemblight)<br>ensemblight) ensemblight) ensemblight) ensemblight)<br>ensemblight) ensemblight) ensemblight) ensemblight)<br>ensemblight) ensemblight) ensemblight) ensemblight)<br>ensemblight) ensemblight) ensemblight) ensemblight)<br>ensemblight) ensemblight) ensemblight) ensemblight)<br>ensemblight) ensemblight) ensemblight) ensemblight)<br>ensemblight) ensemblight) ensemblight) ensemblight)<br>ensemblight) ensemblight) ensemblight)<br>ensemblight) ensemblight) ensemblight)<br>ensemblight) ensemblight) ensemblight)<br>ens |            |                   |          |        |
| GET  | New Widget Example                        | 8                                                                                                    |            |                   |          |        |
| PUT  | PUT New Widget                            |                                                                                                    |            |                   |          |        |
| PUT  | PUT Cloud-Region related to New           |                                                                                                    |            |                   |          |        |
|      | Postman Echo<br>37 requests               |                                                                                                    |            |                   |          |        |
| hii  | Put/Get/Delete Cloud-Region<br>6 requests |                                                                                                    |            |                   |          |        |
| PUT  | PUT Cloud-Region                          |                                                                                                    |            |                   |          |        |
| GET  | GET Cloud-Region (no depth param)         | Body Cookies Headers (23) Tests                                                                                                    | Sta        | atus: 201 Created | Time: 20 | j62 ms |
| GET  | GET Cloud-Region (depth = all)            | Pretty Raw Preview                                                                                                    |            | ū                 | Save Res | ponse  |
| PUT  | Clear Cloud-Region                        |                                                                                                    |            |                   |          |        |
| DEL  | Delete Cloud-Region                       |                                                                                                    |            |                   |          |        |
| PUT  | PUT Cloud-Region - missing attr           |                                                                                                    |            |                   |          |        |

- 29. Success! We have updated an existing object type and added a new object type. Next, we will set up an edge between the CloudRegion and the NewWidget

| File Edit Navigate Search Project Git Run Window Help                                           |                 |                                                                                     |   |                        |
|-------------------------------------------------------------------------------------------------|-----------------|-------------------------------------------------------------------------------------|---|------------------------|
| 二・   例  日                                                                                       | 0 - 2 6 1/ -    | [] [] [] [] [] [] [] [] · 한 · 한 · 한 · 한 · 한 · [] � � � �   + 4 (屬 · 종 분 · 영 · 영<br> |   | Quick Ace              |
| 🕒 Project Explorer 💠 📄 🔁 👘 👘 👘                                                                  | DbEdgeRules_v11 | jaon 33                                                                             |   | 🗄 Outline 🕮 🧻          |
| b 🖏 aai [aai feature/AAI-9639-increase-common-jar-versions-for]                                 | 19              | "multiplicity": "Many2Many",                                                        | * | An outline is not avai |
| a 🏹 > aai-common [aai-common bugfix/AAI-9574-xsd-autogeneration-for-v2-is-broken]               | 20              | <pre>contains-other-v": "NONE",<br/>"dolate ables v": "NONE",</pre>                 | E |                        |
| aai-annotations [aai-common bugfit/AAI-9574-xsd-autogeneration-for-v2-is-broken]                | 22              | Gelete-other-v: Nume,                                                               |   |                        |
| a 🙀 > aai-core [aai-common bugfit/AAI-9574-xsd-autogeneration-for-v2-is-broken]                 | 23              | "prevent-delete": " \${direction}"                                                  |   |                        |
| > 🤧 src/main/java                                                                               | 24 },           |                                                                                     |   |                        |
| a 🔄 src/main/resources                                                                          | 25 {            |                                                                                     |   |                        |
| a 🚯 dbedgerules                                                                                 | 26              | "from": "availability-zone",                                                        |   |                        |
| DbEdgeRules_v10.json                                                                            | 28              | label' "suportsGeruiceCapability".                                                  |   |                        |
| DbEdgeRules_v11.json                                                                            | 29              | "direction": "OUT",                                                                 |   |                        |
| bEdgeRules_v2.json                                                                              | 30              | "multiplicity": "Many2Many",                                                        |   |                        |
| DbEdgeRules_v7.json                                                                             | 31              | <pre>contains-other-v": "NONE",<br/>Teller abbe v. "NONE",</pre>                    |   |                        |
| DbEdgeRules_v8.json                                                                             | 32              | Selectrocher's : Howe,                                                              |   |                        |
| DbEdgeRules_v9.json                                                                             | 34              | "prevent-delete": "[\${direction}"                                                  |   |                        |
| dbedgerules.conversion                                                                          | 35 },           |                                                                                     |   |                        |
| AAB032.csv                                                                                      | 36 (            |                                                                                     |   |                        |
| 🔓 EdgeRules.ftl                                                                                 | 37              | "from": "cloud-region",                                                             |   |                        |
| swagger.html.ftl                                                                                | 38              | "tor: "complex",                                                                    |   |                        |
| > 🎒 src/test/java                                                                               | 40              | "direction": "OUT".                                                                 |   |                        |
| B > src/test/resources                                                                          | 41              | "multiplicity": "Many2One",                                                         |   |                        |
| IRE System Library [JavaSE-1.8]                                                                 | 42              | "contains-other-v": "NONE",                                                         |   |                        |
| Maven Dependencies                                                                              | 43              | "delete-other-v": "NONE",                                                           |   |                        |
| 👂 🧀 bin                                                                                         | 44              | "SWC-INFRA: "NONE",                                                                 |   |                        |
| ) 🍰 > src                                                                                       | 45 1.           | header-nerget i Manierrania                                                         |   |                        |
| > 🗁 target                                                                                      | 47              |                                                                                     |   |                        |
| LICENSE.TXT                                                                                     | 48              | "from": "cloud-region",                                                             |   |                        |
| pom.xml                                                                                         | 49              | "to": "I3-network",                                                                 |   |                        |
| b ai-schema [aai-common bugfix/AAI-9574-xsd-autogeneration-for-v2-is-broken]                    | 58              | "label: "ises",                                                                     |   |                        |
| 🕞 LICENSE.TXT                                                                                   | 52              | multiplicity" "Nanzhany".                                                           |   |                        |
| 🔒 pom.xml                                                                                       | 53              | "contains-other-v": "NONE",                                                         |   |                        |
| 🔒 readme.md                                                                                     | 54              | "delete-other-v": "NONE",                                                           |   |                        |
| 🛐 set-debug-port.bat                                                                            | 55              | "SVC-INFRA": "NONE",                                                                |   |                        |
| 🛐 version.properties                                                                            | 56              | -prevent-delete:: "NUNE-                                                            |   |                        |
| b pai-incoming-adapter (in incoming-adapter) [incoming-adapter develop]                         | 58 2            |                                                                                     |   |                        |
| b 10 sai-resources-service (in resources) [resources develop]                                   | 59              | "from": "cloud-region",                                                             |   |                        |
| b b > fitnesse (in automated-testing) [automated-testing develop]                               | 60              | "to": "tenant",                                                                     |   |                        |
| b 🖏 > traversal (in graph-query) [graph-query feature/AAI-9691-custom-queries-for-sdn-gc-to-sup | 61              | "label": "has",                                                                     |   |                        |
|                                                                                                 | 62              | "direction": "OUI",                                                                 |   |                        |

31. Add a new EdgeRule, allowing an edge between the CloudRegion and NewWidget:

| ( |                                      |
|---|--------------------------------------|
|   | "from": "cloud-region",              |
|   | "to": "tenant",                      |
|   | "label": "has",                      |
|   | "direction": "OUT",                  |
|   | "multiplicity": "One2Many",          |
|   | "contains-other-v": "\${direction}", |
|   | "delete-other-v": "NONE",            |
|   | "SVC-INFRA": "!\${direction}",       |
|   | "prevent-delete": "\${direction}"    |
| } | h,                                   |
| ( |                                      |
|   | "from": "cloud-region",              |
|   | "to": "new-widget",                  |
|   |                                      |

|          | "label": "has",                                                                                                    |
|----------|----------------------------------------------------------------------------------------------------|
|          | "direction": "OUT",                                                                                                    |
|          | "multiplicity": "One2Many",                                                                                                    |
|          | "contains-other-v": "NONE",                                                                                                    |
|          | "delete-other-v": "NONE",                                                                                                    |
|          | "SVC-INFRA": "NONE",                                                                                                    |
|          | "prevent-delete": "NONE"                                                                                                    |
|          | },                                                                                                    |
|          |                                                                                                    |
| Tł<br>to | his means cloud-region connects to new-widget, edge label is "has", it's an OUT edge, one cloud region can have multiple edges<br>o new-widgets,                                                                                       |
| ci<br>S  | oud-region does not contain new-widget, new-widget will not be deleted when the cloud-region connected to it is deleted, it is not<br>VC_INFRA type, and having an edge to a new-widget will not prevent deletion of the cloud-region. |

- 32. Save the file, and rebuild aai-common, resources, and traversal. Start resources and traversal microservices.
- 33. Create a cloud region with a relationship to the new-widget that was created earlier: (PUT Cloud-Region related to New-Widget)

| 80  | Postman                                     |                                                                                                    |                                                                                                    |          |        |
|-----|---------------------------------------------|----------------------------------------------------------------------------------------------------|----------------------------------------------------------------------------------------------------|----------|--------|
|     | Runner Import 📑                             | Builder Team Library 😵 🎯 snic 047                                                                                                    |                                                                                                    | •        | C 💌    |
| Q   | Filter                                      | Duc GET Cloud Delk   Cles  PUT  New Widg  PUT  PUT  Cloud Reg  PUT  New  Fut  New  Tab  Cloud  Cloud  Reg  PUT  New  Cloud  Reg  PUT  New  Cloud  Reg  PUT                                                     |                                                                                                    | ~        | > ¢    |
|     | History Collections                         |                                                                                                    |                                                                                                    |          |        |
| All | Me Team 📑 ↓₹ -                              | PUT V https://12.7.00.118443/aai/V11/doud-inirastructure/cloud-regions/cloud-regionvexample-cloud-owner-val-44086/ex Params                                                                                                    | Send Y                                                                                                    | Save     | 2 ×    |
|     | Add Instances for Named Query<br>2 requests | <ul> <li>c-load: type=capite cload: type=cal_1728/cload: type:<br/>-copiter_cload: type=capiter_cload: type=cal_1728/cload: type:<br/>-cload: region=region=capiter_cload: type=cal_1828/cload: region=region=capiter_cload: type=capiter_cload: type=c</li></ul>                                          |                                                                                                    |          |        |
| 1   | Add Widget Models<br>1 request              | <pre>ccopic::an=capic:copic:an=capic:copic:an=capic:an=ca</pre>                                               |                                                                                                    |          |        |
| hii | Cloud-Region Example<br>1 request           | 15 cfelieft tophen-indext/relates to:<br>17 cfeliates tophen-indext/relates to:<br>18 cfeliates tophen-indext.exe-widget-name/relationship-keys<br>18 cfeliateship-valuesexample-new-widget-name/val-4382c/relationship-values<br>19 cfeliateship-tophen-indext.exe-val-4382c/relationship-values<br>19 cfeliateship-tophen-indext.exe-valueship-tophen-indext.exe-valueship-tophen-indext.exe-valueship-tophen-indext.exe-valueship-tophen-indext.exe-valueship-tophen-indext.exe-valueship-tophen-indext.exe-valueship-tophen-indext.exe-valueship-tophen-indext.exe-valueship-tophen-indext.exe-valueship-tophen-indext.exe-valueship-tophen-indext.exe-valueship-tophen-indext.exe-valueship-tophen-indext.exe- |                                                                                                    |          |        |
|     | Execute Named Query<br>1 request            | 21 -/relationalip-list><br>22 -/relationalip-list>                                                                                                    |                                                                                                    |          |        |
|     | NamedQuery<br>1 request                     | Body Coolies Headers (23) Tests                                                                                                    | Status: 201 Created                                                                                                    | Time: 3  | 489 ms |
|     | New-Widget Example<br>3 requests            | Pretty Raw Preview                                                                                                    | ū                                                                                                    | Save Res | ponse  |
| 027 | New Widget Example                          |                                                                                                    |                                                                                                    |          |        |
| PUT | PUT New Widget                              |                                                                                                    |                                                                                                    |          |        |
| PUT | PUT Cloud-Region related to New-Wi          |                                                                                                    |                                                                                                    |          |        |
|     | Postman Echo<br>37 requests                 |                                                                                                    | Statu:     201 Cost     Signin     Image: Cost of the state of the state of th |          |        |
|     | Put/Get/Delete Cloud-Region<br>6 requests   | Builder       Tenn Library         Weiter       Des Contractions         PUT       http://12/20.0.13443/au/17/double/findstructure/cloud-regions/doud-region/cloud-region/cloud-region-region-region-region-region-region-region-region-region-region/cloud-region/cloud-region-region/cloud-region/cloud-                                                                                                    |                                                                                                    |          |        |
|     |                                             |                                                                                                    |                                                                                                    |          |        |

34. GET the new-widget object: (GET New Widget)

| 8   | Postman                                   |                                                                                                    |
|-----|-------------------------------------------|----------------------------------------------------------------------------------------------------|
|     | Runner Import 📑                           | Builder Team Library 🛞 🌀 sinc Gir Sign in 🖉 🔺 🖉 🖤                                                                                                    |
|     | Filter                                    | Clea • PUT • New Wedg PUT New PUT • Cloud Reg PUT • New • PUT • New Tab GET • + •••• Iocal V 👁 🔅                                                                                                    |
|     | History Collections                       | → GET New Widget Examples (0) ▼                                                                                                    |
| All | Me Team 📑 ↓₹ ×                            |                                                                                                    |
|     | Add Instances for Named Query             | GET V https://127.00.1:8443/aal/V11/network/new-widget/example-new-widget-name-val-43832 Params Send V Save V                                                                                                    |
| _   | 2 requests                                | Authorization Headers (4) Body Pre-request Script Tests Code                                                                                                    |
|     | Add Widget Models<br>1 request            | Type No Auth V                                                                                                    |
| hii | Cloud-Region Example<br>1 request         | Body Cookies Headers (22) Tests Status: 200 OK Time: 123 ms                                                                                                    |
|     | Execute Named Query<br>1 request          | Pretty Raw Preview XML V 🃅                                                                                                    |
|     | NamedQuery<br>1 request                   | 1 chal version 1.9 "encoding-UFF4"> and impact of the start of the start of the sta       |
|     | New-Widget Example<br>4 requests          | <pre>conset.veriion.ic/secangle.model.veriion.ic/veli238145/poste/veriion.ic/s conset.veriion.ic/veli238145/poste/veriion.ic/s conset.veriion.ic/veli238145/poste/veli28045/poste/veli28045/po</pre> |
| GET | New Widget Example                        | <pre>crelated-link-jai/vil/cloud-infrastructure/cloud-regions/cloud-region/example-cloud-owner-val-44086/example-cloud-region-id-val-67393srelationship-data</pre>                                                                                                    |
| PUT | PUT New Widget                            | <pre>creationship.value&gt;cample.cloud-owner.val.44086 15 cample.cloud-owner.val.44086 16 </pre>                                                                                                    |
| PUT | PUT Cloud-Region related to New           | 17 v <relationship-data><br/>18 <relationship-key>cloud-region.cloud-region.id/relationship-key&gt;<br/>19 <relationship-wu relationship-wu="" th="" vms="" we<="" www.examle-cloud-region-id=""></relationship-wu></relationship-key></relationship-data>                                                                                                    |
| GET | GET New Widget                            | 20<br>21 - <related-to-property></related-to-property>                                                                                                    |
|     | Postman Echo<br>37 requests               | 22 groups ty keys close + region, oner-def tuel-type//rigor ty-keys<br>4 groups ty value anglic somer-def tuel-type//rigor ty-keys<br>5 groups type type type type type type type type                                                                                                    |
|     | Put/Get/Delete Cloud-Region<br>6 requests | er «Inen-Roget»                                                                                                    |

35. Notice that when GETting the new-widget object it shows the relationship to the cloud-region.

We have successfully modified the schema and edge rules to update an existing type, create a new type, and define an edge relationship which allows for a new-widget type to be connected to a cloud-region.

# Attachments

| File                                              | Modified                  |
|---------------------------------------------------|---------------------------|
| PNG File image2017-9-4_11-4-45.png                | Dec 06, 2018 by Keong Lim |
| File New-Widget Example.postman_collection.json   | Dec 06, 2018 by Keong Lim |
| PNG File edgeruleScreenshot.png                   | Dec 06, 2018 by Keong Lim |
| PNG File image2017-7-28_9-20-43.png               | Dec 06, 2018 by Keong Lim |
| PNG File image2017-7-28_9-18-56.png               | Dec 06, 2018 by Keong Lim |
| XML File aai_oxm_v11.xml                          | Dec 06, 2018 by Keong Lim |
| PNG File image2017-7-28_8-27-41.png               | Dec 06, 2018 by Keong Lim |
| PNG File image2017-7-28_8-26-35.png               | Dec 06, 2018 by Keong Lim |
| PNG File image2017-7-27_15-14-13.png              | Dec 06, 2018 by Keong Lim |
| PNG File image2017-7-27_15-8-17.png               | Dec 06, 2018 by Keong Lim |
| PNG File image2017-7-27_15-5-19.png               | Dec 06, 2018 by Keong Lim |
| PNG File image2017-7-27_15-4-5.png                | Dec 06, 2018 by Keong Lim |
| File Put-Get Cloud-Region.postman_collection.json | Dec 06, 2018 by Keong Lim |
| PNG File image2017-7-27_14-19-20.png              | Dec 06, 2018 by Keong Lim |
| PNG File image2017-7-27_14-15-23.png              | Dec 06, 2018 by Keong Lim |
| PNG File image2017-7-27_14-11-36.png              | Dec 06, 2018 by Keong Lim |
| PNG File image2017-7-27_14-7-48.png               | Dec 06, 2018 by Keong Lim |
| PNG File image2017-7-27_14-7-35.png               | Dec 06, 2018 by Keong Lim |

|   | PNG File image2017-7-27_14-6-53.png                        | Dec 06, 2018 by Keong Lim |
|---|------------------------------------------------------------|---------------------------|
|   | PNG File image2017-7-27_14-6-25.png                        | Dec 06, 2018 by Keong Lim |
|   | PNG File image2017-7-27_13-57-5.png                        | Dec 06, 2018 by Keong Lim |
|   | File Cloud-Region Example.postman_collection.json          | Dec 06, 2018 by Keong Lim |
|   | PNG File image2017-7-27_12-31-54.png                       | Dec 06, 2018 by Keong Lim |
|   | PNG File image2017-7-26_16-58-5.png                        | Dec 06, 2018 by Keong Lim |
|   | File Execute Named Query.postman_collection.json           | Dec 06, 2018 by Keong Lim |
|   | File Add Instances for Named Query.postman_collection.json | Dec 06, 2018 by Keong Lim |
|   | File NamedQuery.postman_collection.json                    | Dec 06, 2018 by Keong Lim |
|   | File Add Widget Models.postman_collection.json             | Dec 06, 2018 by Keong Lim |
|   | PNG File image2017-7-26_16-23-12.png                       | Dec 06, 2018 by Keong Lim |
|   | PNG File image2017-7-26_16-17-19.png                       | Dec 06, 2018 by Keong Lim |
|   | File models.csv                                            | Dec 06, 2018 by Keong Lim |
|   | PNG File image2017-7-26_11-6-11.png                        | Dec 06, 2018 by Keong Lim |
|   | File aai.pem                                               | Dec 06, 2018 by Keong Lim |
|   | File haproxy.cfg                                           | Dec 06, 2018 by Keong Lim |
| - | 1 1 4 11                                                   |                           |

Download All